## 1 Teléfonos IP

## 1.1 Configuración dunha IP estática

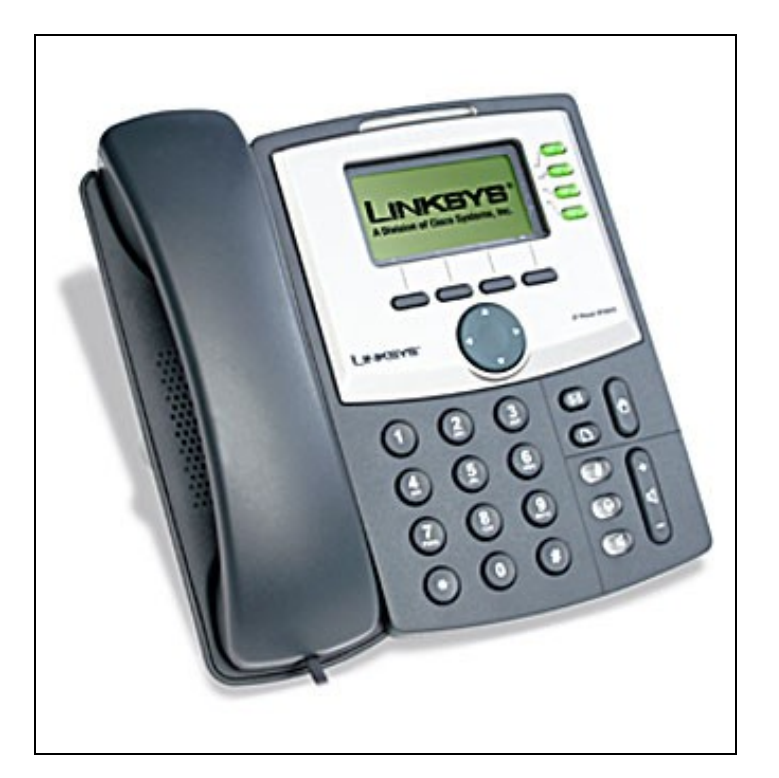

- 1. Pulsar no botón Setup.
- 2. Pulsar o número 9 ou navegar ata o opción Network.
- 3. No apartado 1 WAN Connection Type, pulsar no botón Edit e pulsar o botón option ata que apareza a opción Static IP. Logo pulsar OK.
- 4. Logo ir ao apartado Non-DHCP IP Address. Pulsar en Edit, e configurarlle a IP estática do teléfono. Empregar a tecla asterisco (\*) en vez de (.). Por exemplo, a dirección IP 192.168.1.60 será escrita como 192\*168\*1\*60. Logo pulsa en OK.
- 5. Ir ao apartado 9 Non-DHCP Subnet Mask. Pulsar no botón Edit, entón introducir a máscara de subrede do teléfono. Pulsar o botón OK.
- 6. No apartado 10 Non-DHCP Default Route. Pulsar o botón Edit, e introducir a porta de enlace por defecto do teléfono IP. Logo pulsar OK.
- 7. Ir ao apartado 11 Non-DHCP DNS 1. Pulsar o botón Edit, e introducir o servidor DNS1 para o teléfono. Pulsar OK.
- 8. Se fose necesario, ir ao apartado 12 Non-DHCP DNS 2 para configurarlle o servidor DNS2.
- 9. Logo escoller a opción  ${\bf Save}$  para grabar todo o configurado.
- 10. Por último, acceder ao apartado 12 Reboot e reiniciar o Teléfono.

Configuración despois de entrar pola páxina web do teléfono:

| ender en en en en          |               |    |                       |               |
|----------------------------|---------------|----|-----------------------|---------------|
| System Configuration       |               |    |                       |               |
| Enable Web Server:         |               |    | Web Server Borts      | 80            |
| Enable Web Server:         | yes w         |    | Admin Descende        |               |
| User Password:             | ies w         |    | women Passwo.         |               |
| Internet Connection Type   |               |    |                       |               |
| Connection Type:           | Static IP 💌   |    |                       |               |
| Static IP Settings         |               |    |                       |               |
| Static IP:                 | 192.168.1.60  |    | NetMask:              | 255.255.255.0 |
| Gateway:                   | 192.168.1.102 |    |                       |               |
| PPPoE Settings             |               |    |                       |               |
| PPPoE Login Name:          |               |    | PPPoE Login Password: |               |
| PPPoE Service Name:        |               |    |                       |               |
| Optional Network Configura | ation         |    |                       |               |
| HostName:                  |               |    | Domain:               |               |
| Primary DNS:               | 192.168.1.4   |    | Secondary DNS:        |               |
| DNS Server Order:          | Manual        | ¥. | DNS Query Mode:       | Parallel 💌    |
| Syslog Server:             |               |    | Debug Server:         |               |
| Debug Level:               | 0 💌           |    | Primary NTP Server:   |               |
| Secondary NTP Server:      |               |    |                       |               |
| VLAN Settings              |               |    |                       |               |
| Enable VLAN:               | no 💉          |    | VLAN ID:              | 1             |
| Enable CDP:                | yes 🖌         |    |                       |               |

Estado da configuración visto dende a páxina web do teléfono:

| A Division of Cisco | SYS <sup>®</sup><br>Systems, Inc. | Linksys                 | Linksys Telephone Configuration            |  |
|---------------------|-----------------------------------|-------------------------|--------------------------------------------|--|
| Info System SIP F   | Provisioning Regiona              | Phone Ext 1 Ext 2 Ext 3 | Ext 4 User Versonal Directory Call History |  |
| System Information  |                                   |                         |                                            |  |
| DHCP:               | Static IP                         | Current IP:             | 192.168.1.60                               |  |
| Host Name:          | SipuraSPA                         | Domain:                 |                                            |  |
| Current Netmask:    | 255.255.255.0                     | Current Gateway:        | 192.168.1.102                              |  |
| Primary DNS:        | 192.168.1.4                       |                         |                                            |  |
| Secondary DNS:      |                                   |                         |                                            |  |
| Product Information |                                   |                         |                                            |  |
| Product Name:       | SPA-942                           | Serial Number:          | 4L000HB09177                               |  |
| Software Version:   | 5.1.15(a)                         | Hardware Version:       | 1.0.3(524f)                                |  |
| MAC Address:        | 000E08D456A7                      | Client Certificate:     | Installed                                  |  |
| Customization:      | Onen                              | Licenses:               | None                                       |  |